## [MS Designer]

### [Delavnica UM]

- V spletnem brskalniku se postavite na <u>https://designer.microsoft.com/</u> (Microsoft Designer) in se prijavite (ne z identiteto UM).
- 2. Delovno okolje.

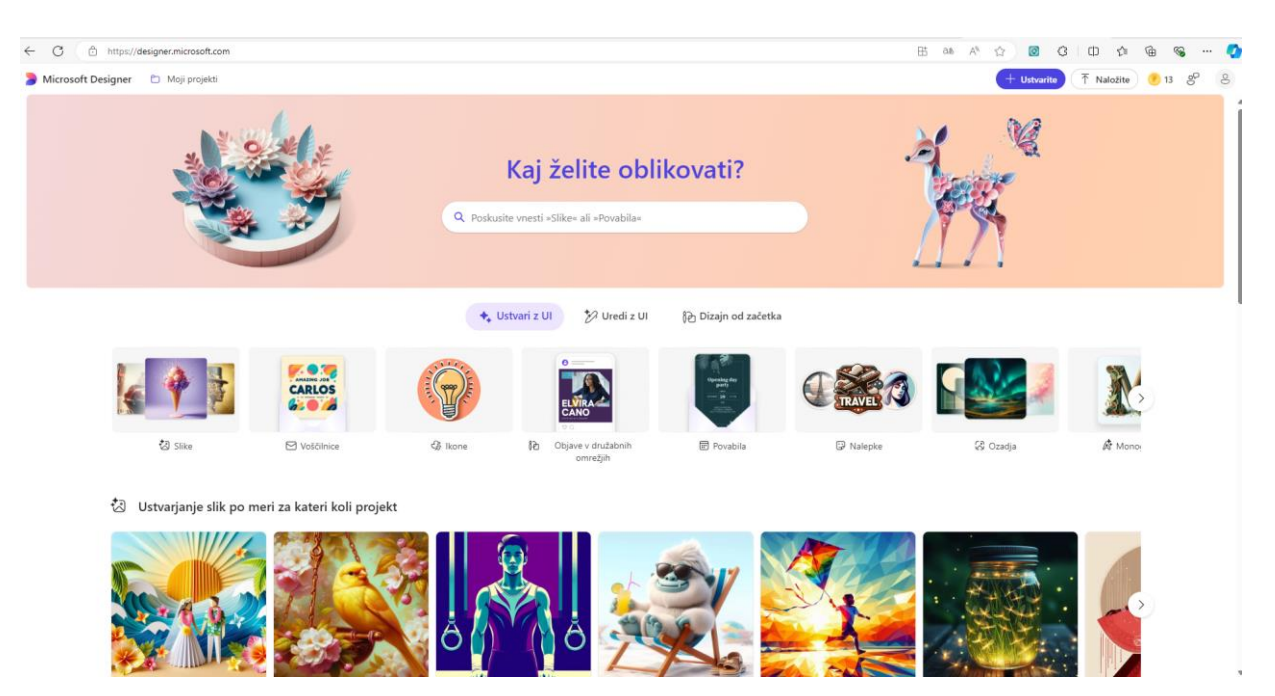

- Preverite:
  - Moje projekte
  - Žetone
  - Podatke o računu in nastavitve

#### 1. Korak: Ustvarjanje slik

- o Ustvari z UI.
  - Preverimo rubrike.
  - Naredimo sliko z v naprej pripravljenimi prompti.
  - Naredimo novo sliko (Primer: Sliko za objavo na Instagramu, ki je namenjena vrnitvi študentov na univerzo. Na sliki naj bodo nasmejani študentje, ki se vračajo s počitnic.)
- $\circ \quad \text{Uredi} \, z \, \text{UI}$ 
  - Avatar sebe (preoblikovanje sloga slike).
- o Dizajn od začetka.
  - Kvadratna objava v storitvi Instagram (Back to school).

1 © Sternad Zabukovšek in Deželak

### [MS Designer]

## [Delavnica UM]

#### 2. Korak: Urejanje slike/projekta

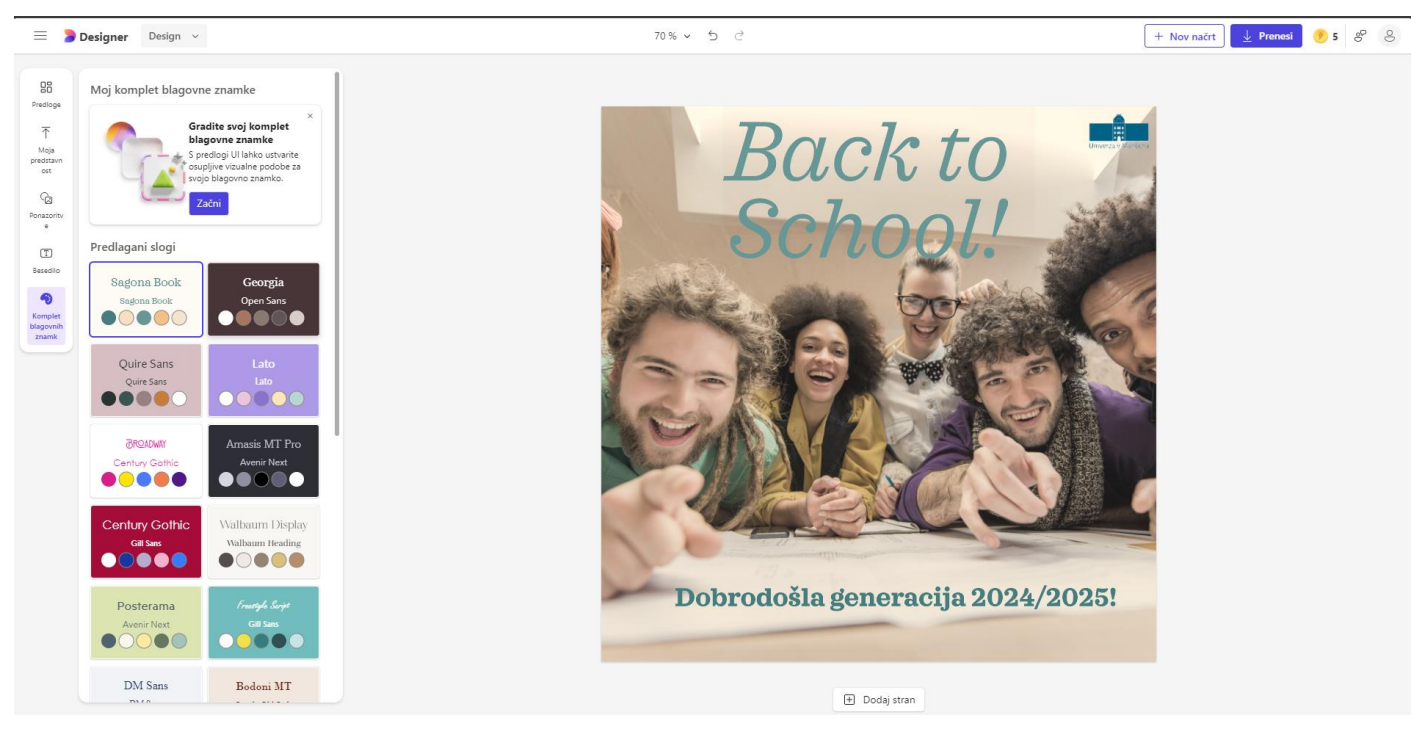

- o Predloge oblike postavitve
- o Moja predstavnost
  - Uvoz elementov iz naprave, telefona, Google Drive ...
  - Mape v storitvi OneDrive
- o Ponazoritve
  - Ustvarimo
  - Fotografije
  - Grafični elementi
- o Besedilo
- o Komplet blagovne znamke
- o Urejanje posameznih elementov
- o Dodaj stran
- o Preimenovanje
- Ustvarjanje novega načrta v urejevalniku (+ Nov načrt).

## [MS Designer]

# [Delavnica UM]

#### 3. Korak: Prenos slike/projekta (gumb Prenesi) - koraki

- o Izbremo vrsto datoteke (gif, png, mp4) in nastavimo prosojnost
- o Prenesemo v:
  - Mapo Prenosi
  - V odložišče (Kopiraj kot sliko)
  - Pošlji v telefon

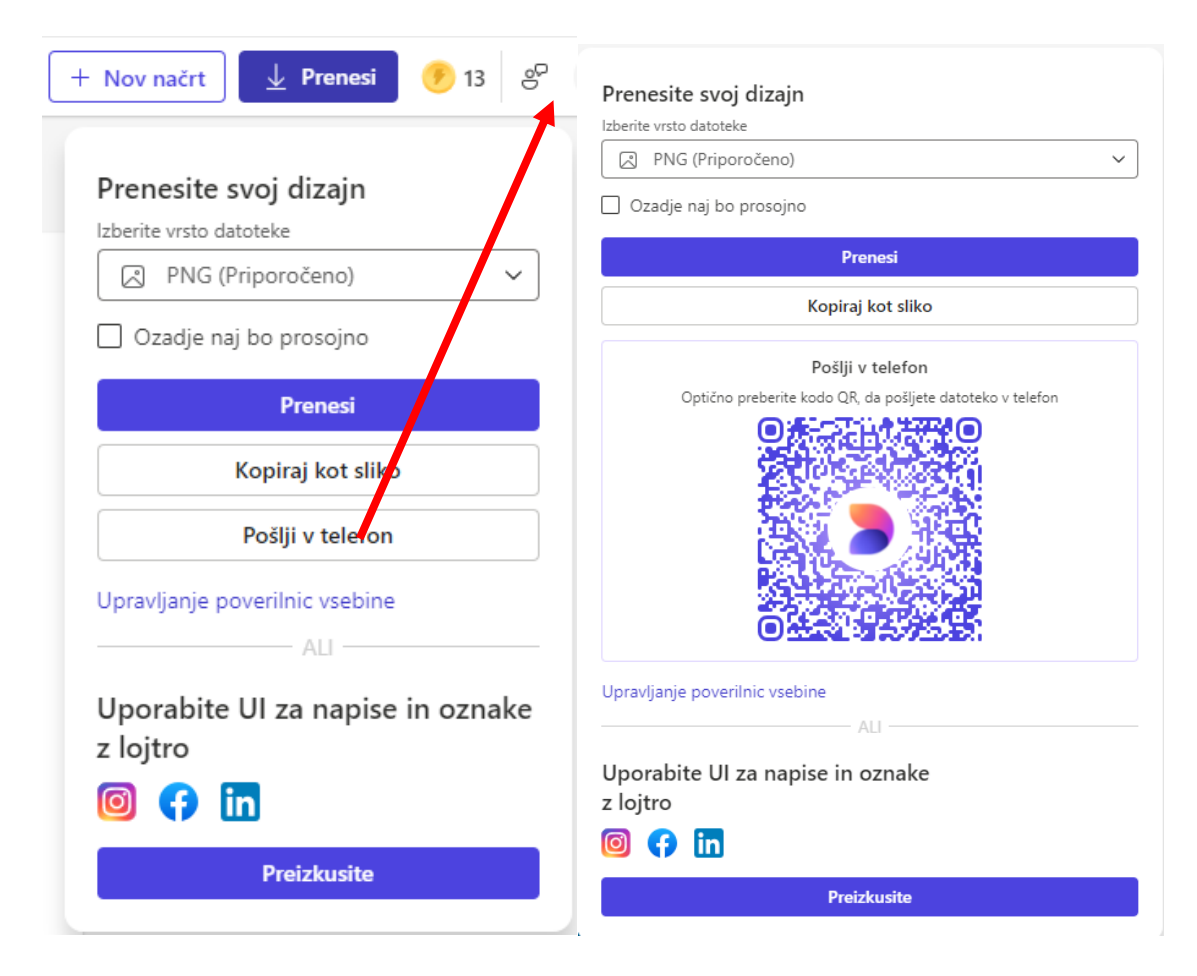

• Priprava napisa in oznak za objavo na družabnih omrežjih.

| LinkedIn 🔟 Instagram 🗘 Facebook |                                                                                                    |            |
|---------------------------------|----------------------------------------------------------------------------------------------------|------------|
| <image/>                        | Dodajte napis za objavo v družabnem omrežju Instagram 2<br>Dragi študenti.<br>Z vitišim venejem vas postravljam ob začetku novega fludijskega leta. Naj bo to obdobje polno novih znanj. izzivov in priložnosti za osebno in strokovno rast. Verjamen<br>bote s rvojo predanostjo in trdim delom dosegli vez zastavljene olje.<br>Naj bo letožnje leto uspetno in navdihujočel<br>Srečno vseml<br>«Univerza/Mariboru<br>«Studijskolardo2024<br>«Dobendoličkolardi<br>«Lobašnanjje<br>«Maribori<br>«Studenti<br>»Maribori<br>«Storenja                                                                                                    | nakov: 17- |
|                                 | Recommended baldage   (+ #Designer) + #MadeWiebPesigner) + #WeineedityWoodom) + #Weineeditedeedity) + #WeineedityWeineedity) + #WeineedityWeineedity) + #WeineedityWeineedity) + #WeineedityWeineedity) + #WeineedityWeineedity) + #WeineedityWeineedity) + #WeineedityWeineedity) + #WeineedityWeineedity) + #WeineedityWeineedity) + #WeineedityWeineedity) + #WeineedityWeineedity) + #WeineedityWeineedity + #WeineedityWeineedity + #WeineedityWeine |            |